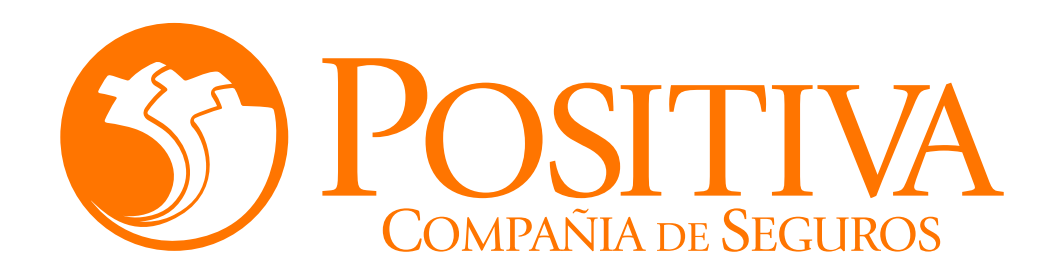

## **INSTRUCTIVO DE RETIRO** DE TRABAJADORES **INDEPENDIENTES A TRAVÉS DEL PORTAL** TRANSACCIONAL

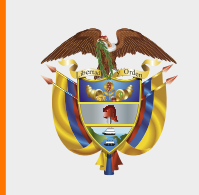

MINISTERIO DE HACIENDA Y CRÉDITO PÚBLICO

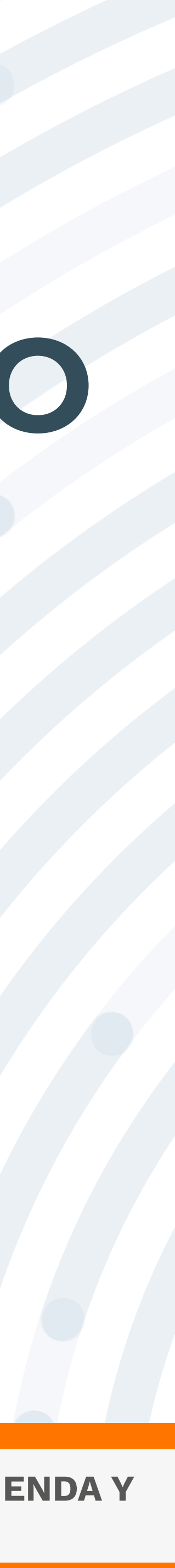

## RECOMENDACIONES

Para realizar este proceso asegúrate de utilizar Google Chrome.

No abandones el sistema durante la ejecución de este proceso, pues genera un bloqueo por inactividad.

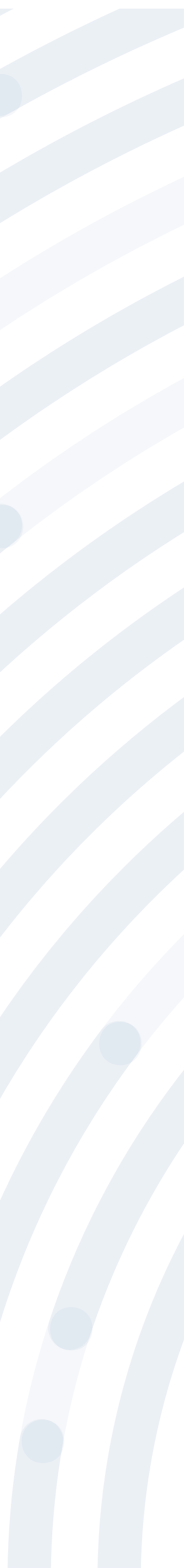

# PASO 1 Ingresa a www.positiva.gov.co

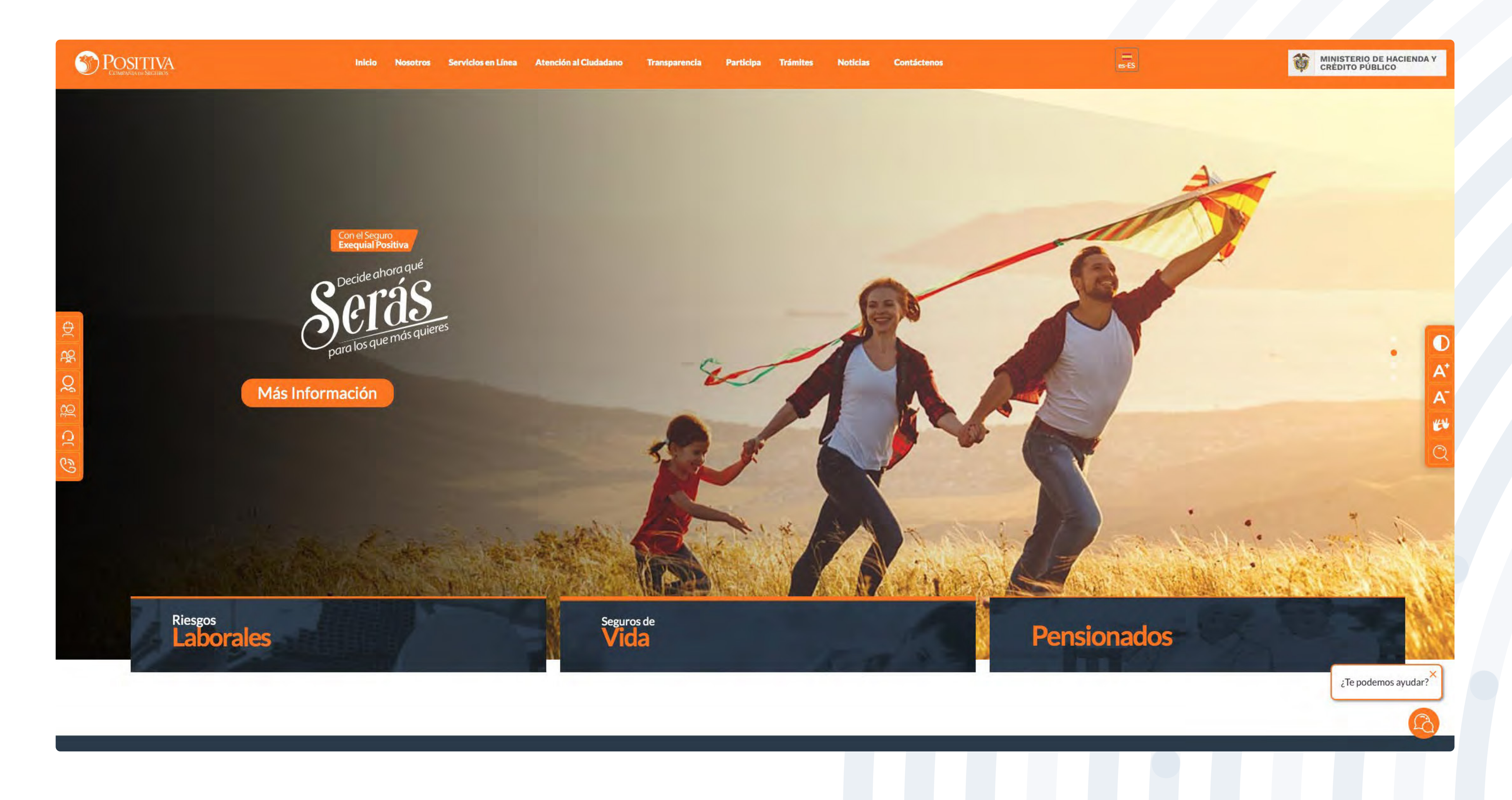

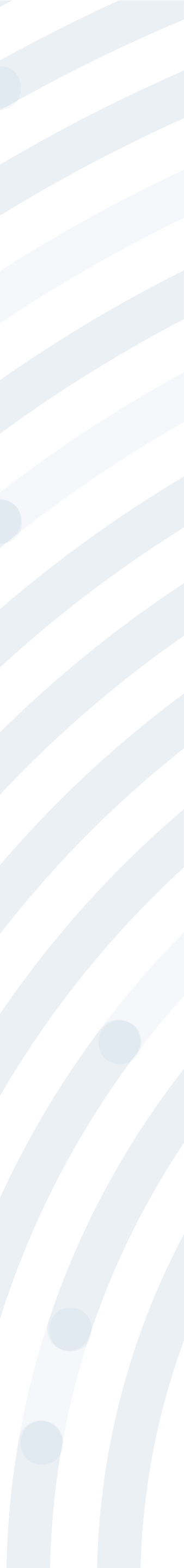

# PASO 2

### Dirígete a la opción Riesgos Laborales y selecciona Afiliaciones Empleadores e Independientes.

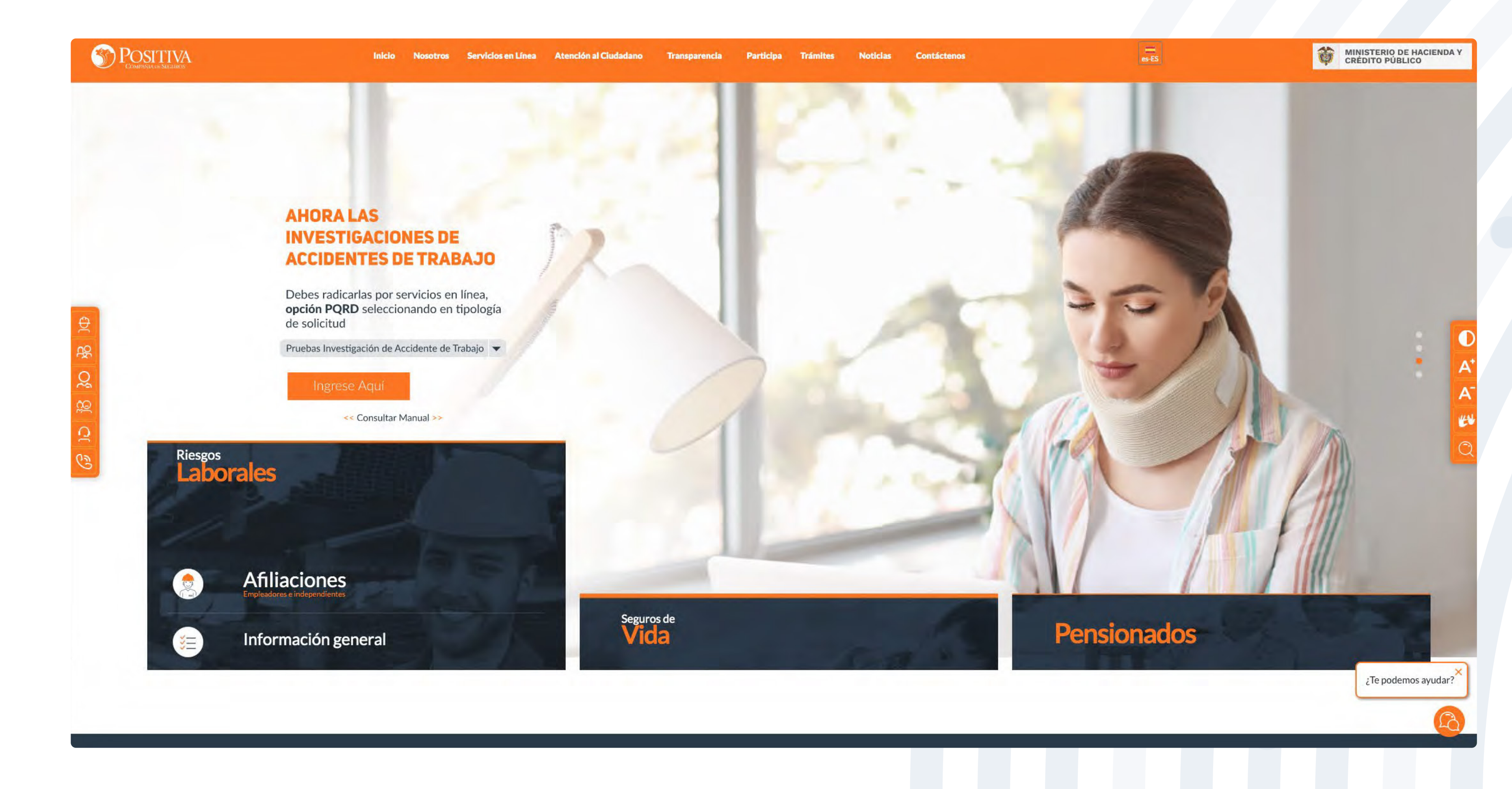

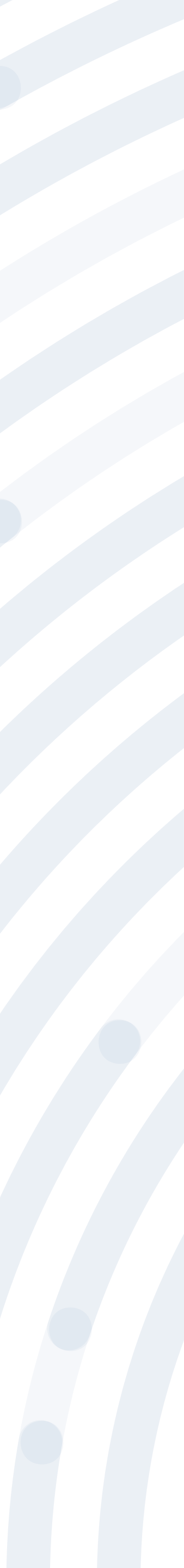

### PASO 3 Ingresa y lee atentamente las indicaciones de bienvenida al portal dando doble clic en el botón "continuar".

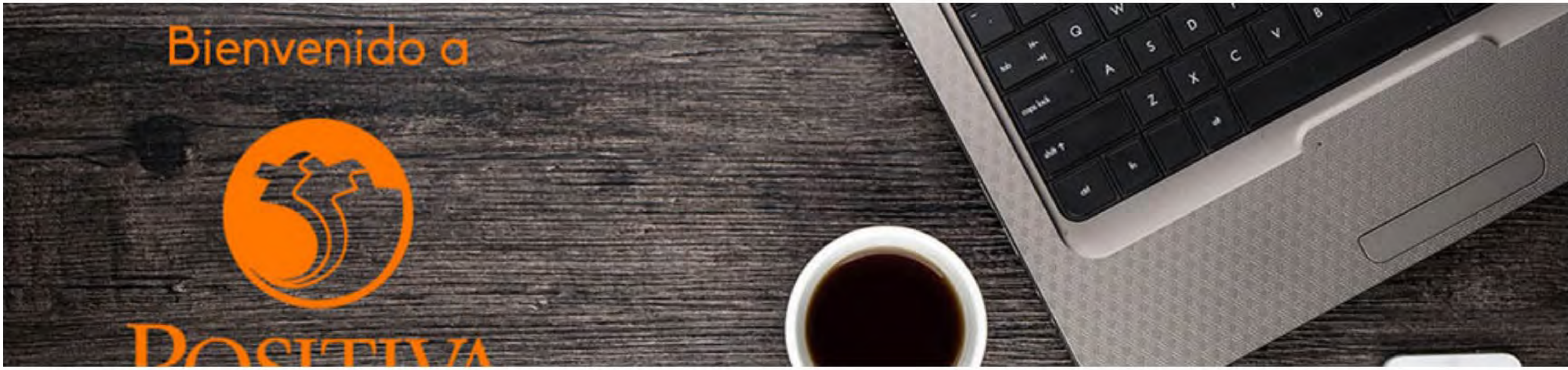

#### Bienvenidos a nuestra sede electrónica transaccional.

Desde aquí podrá realizar sus trámites como empleador, trabajador (dependiente o independiente) o proveedor de Positiva. Si aún no es afiliado o no está registrado, use la opción registrarse que verá al cerrar esta ventana.

Continuar

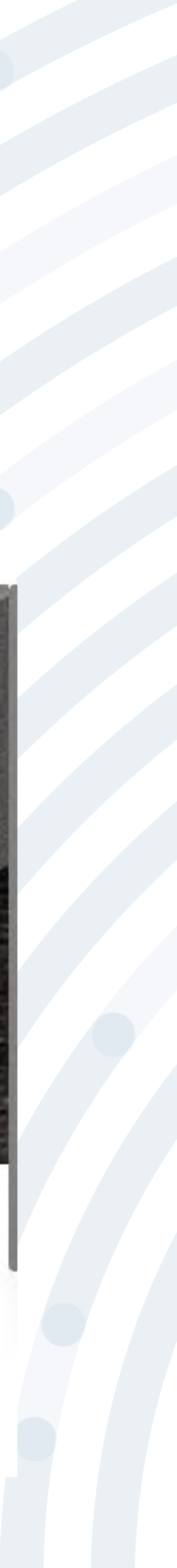

# PASO 3

### BIENVENIDO AL PORTAL INTEGRADO DE TRÁMITES DE POSITIVA ARL

Aquí usted podrá gestionar todos los temas ante nuestra ARL como empleador o trabajador, para ello tenga en cuenta lo siguiente:

- Si no ha realizado el proceso de registro como empleador o trabajador independiente debe hacerlo por la opción Registrarse, C si ya realizó el proceso de registro puede ingresar con el usuario y contraseña asignado.
- C documento es Permiso de protección temporal (PT), para autenticarse debe anteponer PT a su número de documento. Ej PT1234567
- Si olvidó su contraseña, podrá recuperarla ingresando el número de documento del usuario y seleccionando la opción ¿olvidó C su contraseña?, el sistema le indicará el procedimiento a seguir para restaurarla.
- Si presenta dificultades con nuestro portal transaccional, puede utilizar la opción Soporte en Línea, en donde lo guiaremos en C el proceso.
- Le informamos que puede realizar la actualización de su correo electrónico, ingresando por la opción actualizar datos (ver C instructivo).

Lo invitamos a conocer los tutoriales para el manejo de todas nuestras herramientas transaccionales en el libro TUTORIAL HERRAMIENTAS POSITIVA y dentro de cada uno de los módulos del portal (Empleador y Trabajador).

#### LA ASEGURADORA DE TODOS LOS COLOMBIANOS

Continuar

Recuerde que el usuario de ingreso corresponde al número del documento de identidad. Para ingresar al portal si su tipo de

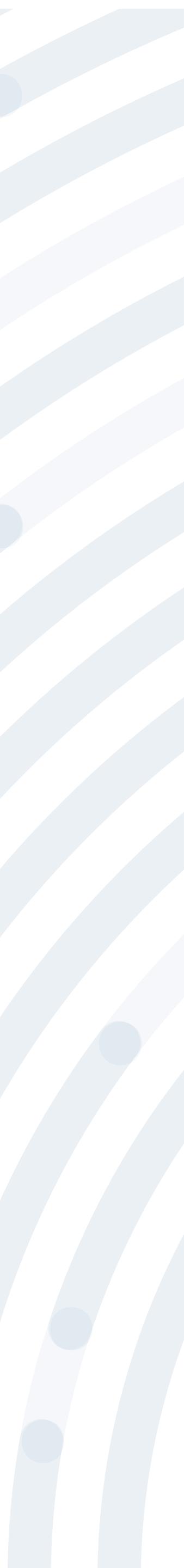

### **PASO 4** Si ya realizaste el proceso de registro, ingresa con el usuario y contraseña asignado, de lo contrario deberás realizar este proceso, seleccionando la opción **Registrarse** y respondiendo las preguntas allí indicadas.

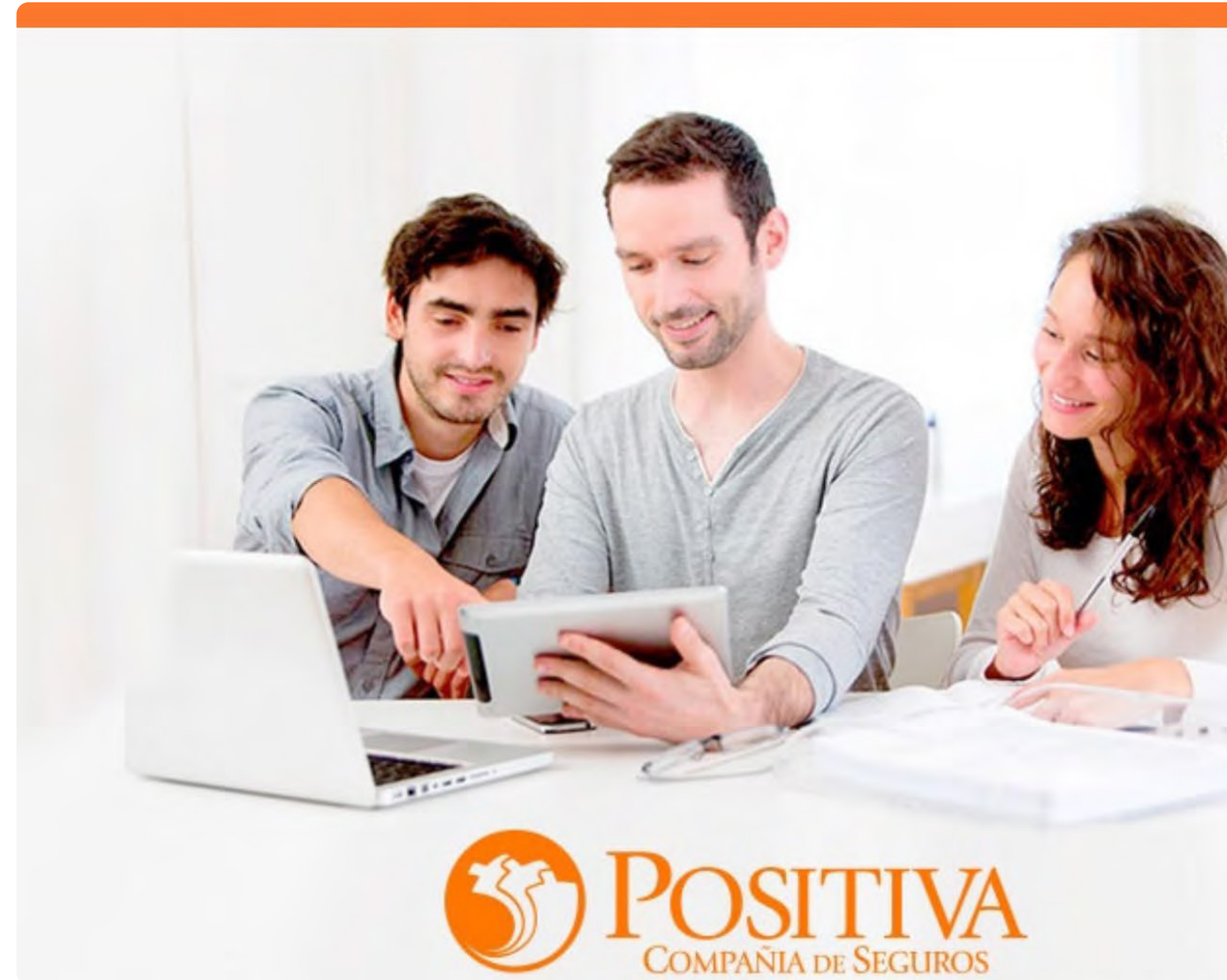

| ② Soporte en Línea Iniciar Sesión                                        |                                                                                                    |
|--------------------------------------------------------------------------|----------------------------------------------------------------------------------------------------|
| Usuario   Contraseña   ¿ Olvidó su Contraseña ?   Ingresar   Registrarse | Recuerda que el usuar<br>es el mismo número d<br>cédula y la contraseña<br>la asignada en el proce<br>de registro inicial |
| PTI                                                                      |                                                                                                    |
| versión - 2.0.20.0                                                       |                                                                                                    |

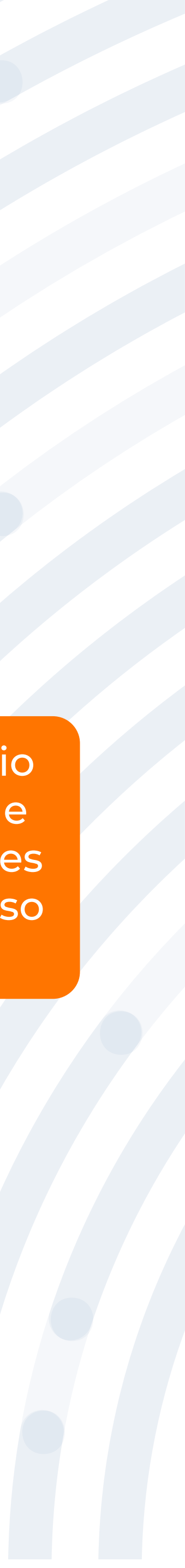

### PASO 5 Selecciona la opción "Trabajador Solicitante de Prestaciones"

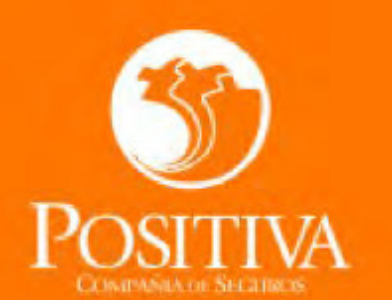

Seleccione una opción de acuerdo al trámite que necesite realizar

#### ACCEDER COMO:

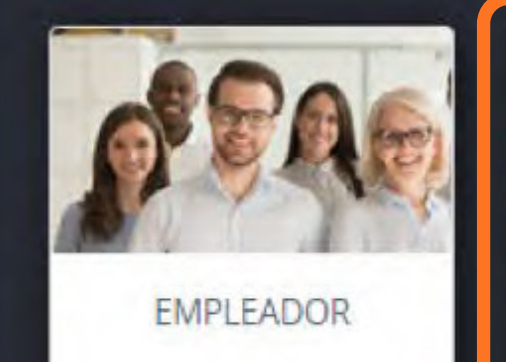

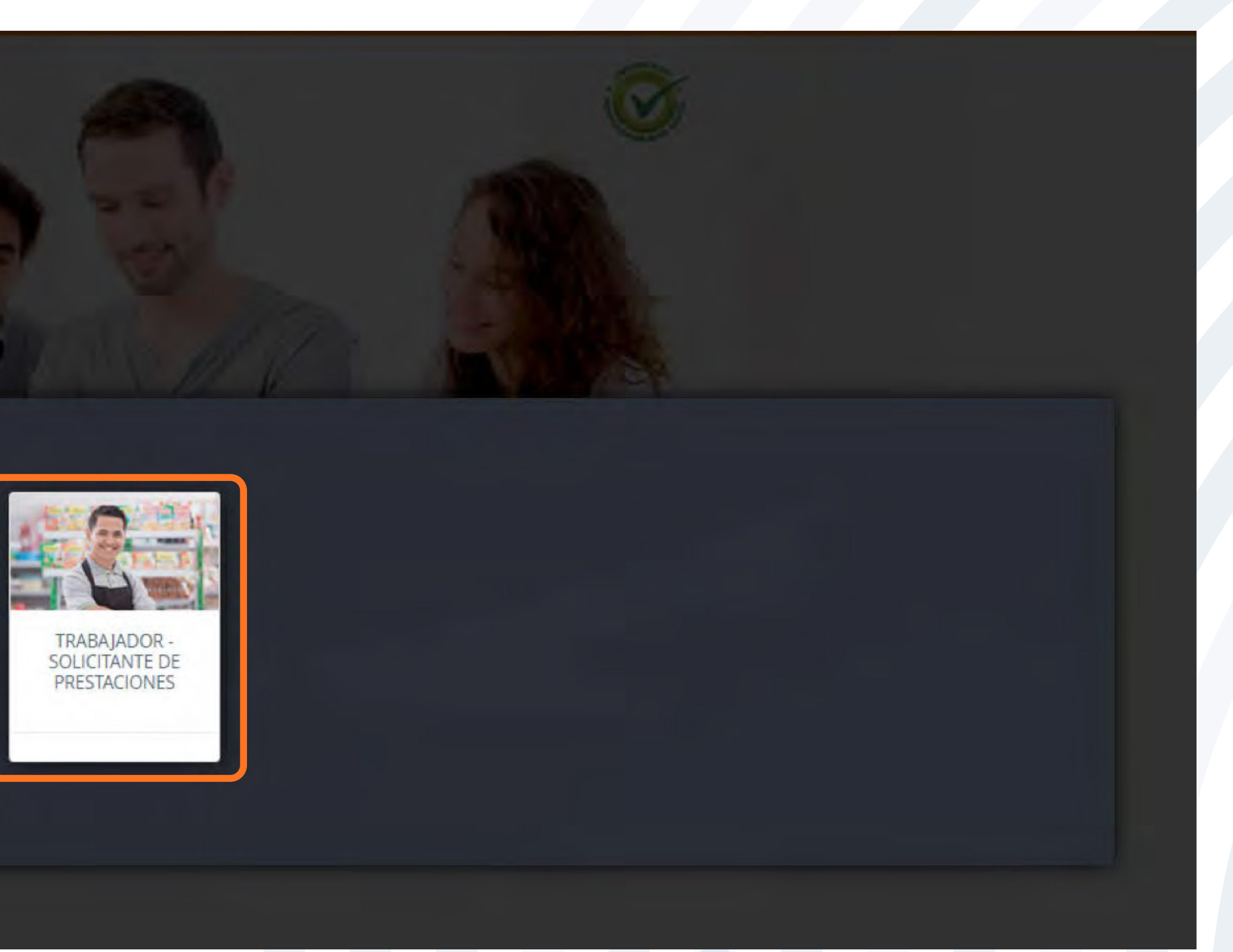

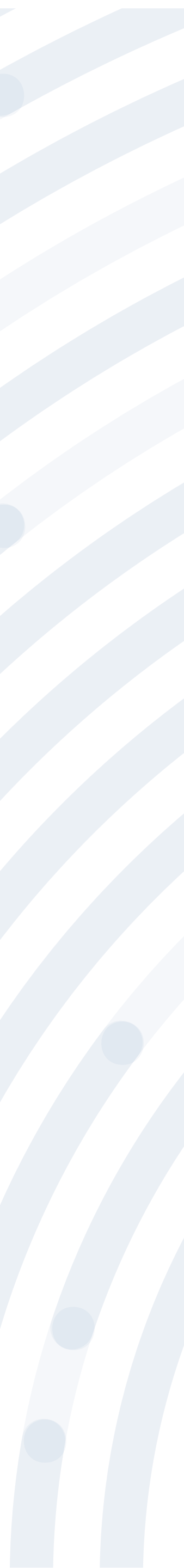

# PAS06

### En la opción Afiliación Y Novedades Independientes selecciona la opción "Afiliación Independientes" y allí te diriges a Finalizar, puedes seleccionar el registro que requieras retirar.

| Zcesk S Positiva                                              |    |
|---------------------------------------------------------------|----|
| 公                                                             |    |
| TRABAJADOR                                                    |    |
| <ul> <li>AFILIACIÓN Y NOVEDADES<br/>INDEPENDIENTES</li> </ul> |    |
| Afiliación Independientes                                     |    |
| Consulta estado Afiliación<br>Independientes                  |    |
| Actualización de datos<br>Independientes                      |    |
| <ul> <li>RECAUDO INDEPENDIENTES</li> </ul>                    |    |
| <ul> <li>PRESTACIONES</li> <li>ASISTENCIALES</li> </ul>       |    |
| <ul> <li>PRESTACIONES</li> <li>ECONOMICAS</li> </ul>          | II |
| - PQRD                                                        |    |
| <ul> <li>TUTORIAL INDEPENDIENTES</li> </ul>                   |    |

Contratante

RADIO TAXI AEROPUERTO SA

INDEPENDIENTE VOLUNTARIO (DECR

RADIO TAXI AEROPUERTO SA

SISTEMAS Y COMPUTADORES S.A.

EMPRESA MINERA PRUEBAS 01

Si no desea realizar gestión sobre ninguno de los contratos mostrados anteriormente, por favor cree una 'Nueva Solicitud'.

AFILIACIÓN Y NOVEDADES

```
    SINIESTROS
```

|          |                 |              |        |                |         | Buscar: |             |       |  |  |  |
|----------|-----------------|--------------|--------|----------------|---------|---------|-------------|-------|--|--|--|
|          | le cia contrata | Fio contrato | Estado | Nueva affación | Prámage | Fuafzar | Gertificado | Carné |  |  |  |
|          | 14/02/2022      | 29/02/2024   | ACTIVO | +              | 1       |         |             | -     |  |  |  |
| 1563(16) | 12/02/2022      | 31/12/2050   | ACTIVO |                | 1       | Ħ       |             |       |  |  |  |
|          | 08/02/2022      | 29/02/2024   | ACTIVO | +              | 1       |         | ٠           |       |  |  |  |
|          | 05/01/2022      | 05/06/2022   | ACTIVO | +              | 1       | =       |             | -     |  |  |  |
|          | 05/01/2022      | 04/06/2022   | ACTIVO | +              | 1       |         |             |       |  |  |  |
|          | 05/01/2022      | 04/06/2022   | ACTIVO | +              |         |         | 8           |       |  |  |  |

Recuerda que la fecha de retiro debe ser como mínimo el día en que se hace el proceso.

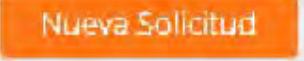

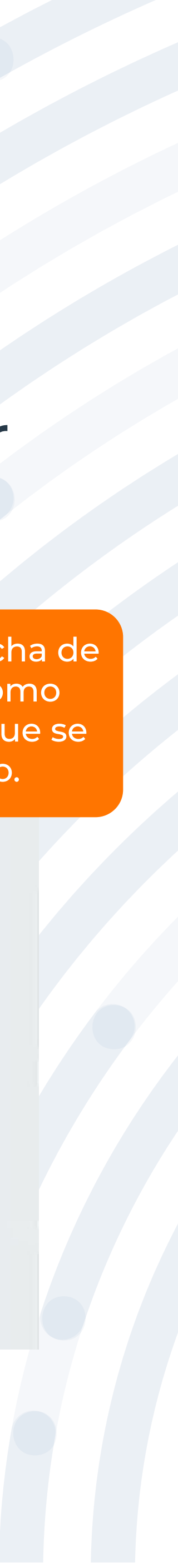